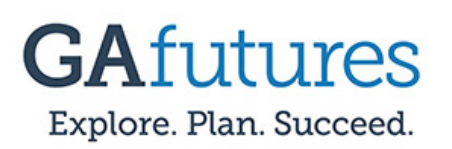

#### Step 1:

Select the **Sign In** option at the top of the GAfutures.org homepage.

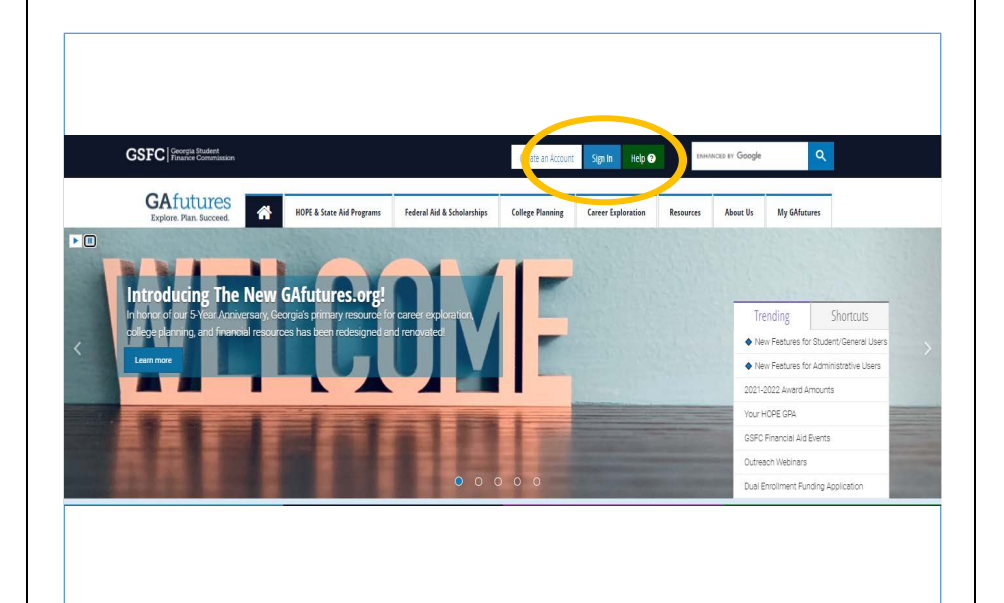

### <u>Step 2:</u>

Enter your **Username and Password information**, then select **Sign In**.

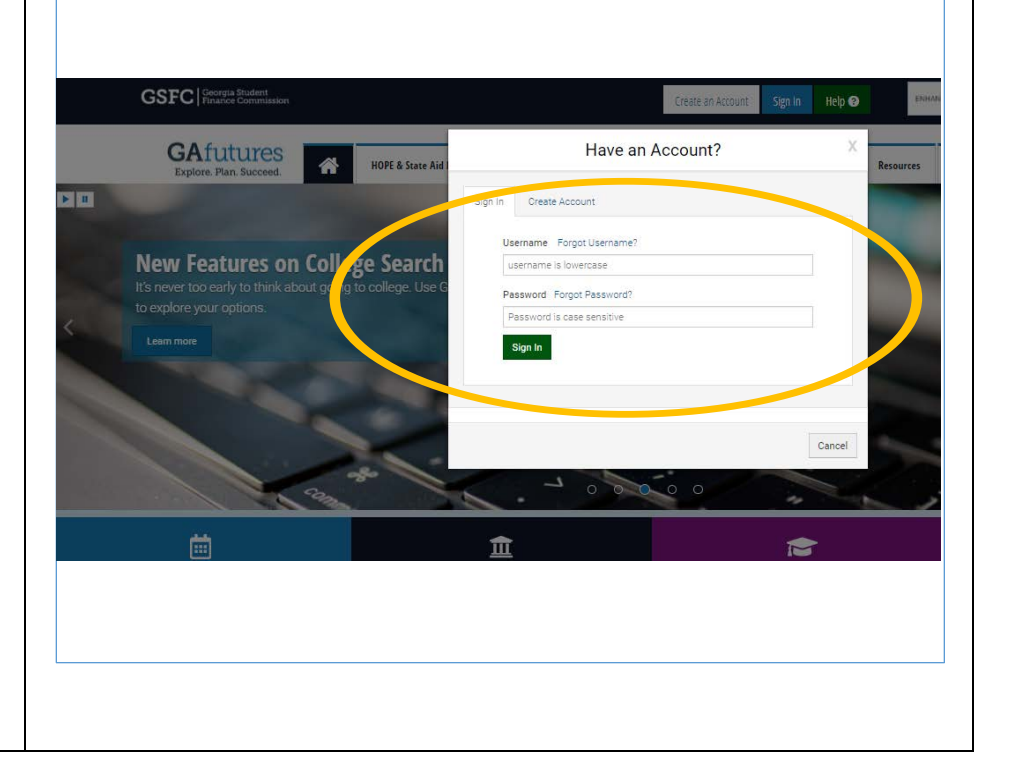

# **GSFC** Georgia Student Finance Commission

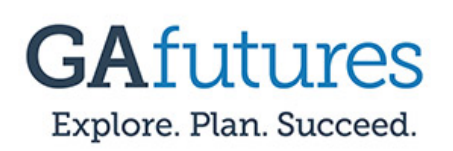

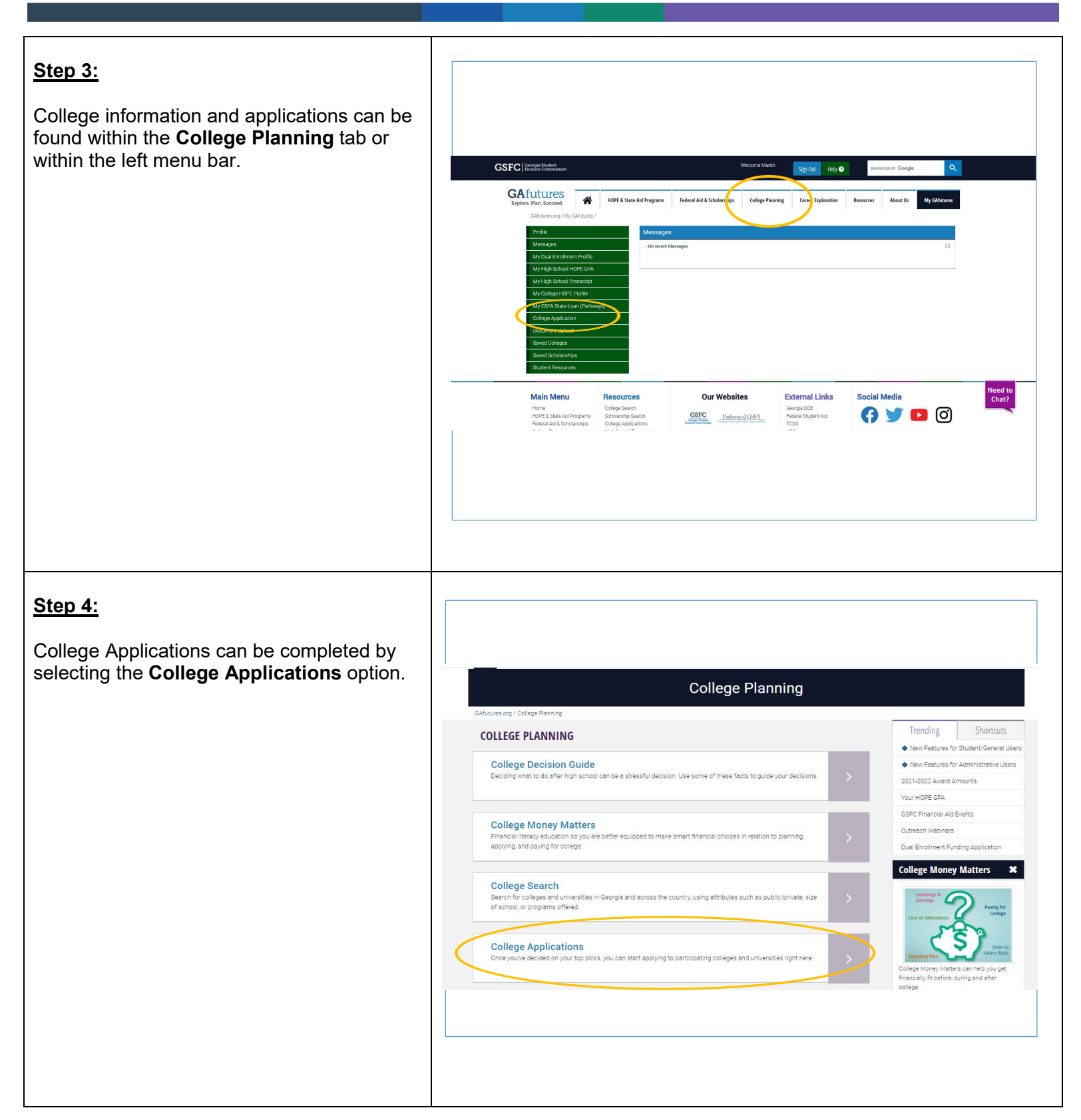

## **GSFC** Georgia Student Finance Commission

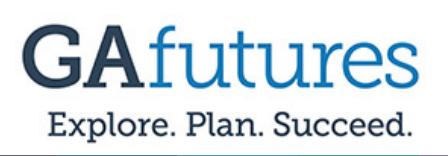

### <u>Step 5:</u>

Once you click the College Application tab the START A NEW APPLICATION screen will appear. The start a new application screen will allow you to do the following ....

- Save and continue previously started applications.
- Apply to in State and Out-of- State schools.

Note: To locate schools outside of the state of Georgia please select the state you are intrested in from the drop down.

**.** 

|                                                                                                 |                                                                                                    |          |               | Print This/E-mail This/PDF This |  |
|-------------------------------------------------------------------------------------------------|----------------------------------------------------------------------------------------------------|----------|---------------|---------------------------------|--|
| START A NEW APPLICATIO                                                                          | DN                                                                                                    |          |               |                                 |  |
| ALL SCHOOLS                                                                                     |                                                                                                    |          |               |                                 |  |
| Keyword GO                                                                                      | Browse sightsbetcally:<br>A B C D E F C H I J K L M<br>N D P Q R S T U V W X V Z<br>All<br>h GAdaures Statewide Schools V |          |               |                                 |  |
| Postsecondary schools with online applications<br>GAfutures Statewide Schools: 76 schools found |                                                                                                    |          |               | 1 3 2 works looks               |  |
| Postsecondary School                                                                            | Undergraduate                                                                                                    | Graduate | International | Financial Aid                   |  |
| Abraham Baldwin Agricultural College                                                            | APPLY                                                                                                    |          |               |                                 |  |
| Agnes Scott College                                                                             | APPLY                                                                                                    |          |               |                                 |  |
| Albany State University                                                                         | APPLY                                                                                                    |          |               |                                 |  |
| Albany Technical College                                                                        | APPLY                                                                                                    |          |               |                                 |  |
| Andrew College                                                                                  | APPLY                                                                                                    |          |               |                                 |  |
| Athens Technical College                                                                        | APPLY                                                                                                    |          |               |                                 |  |
| Atlanta Metropolitan State College                                                              | APPLY                                                                                                    |          |               |                                 |  |
| Atlanta Technical College                                                                       | APPLY                                                                                                    |          |               |                                 |  |
| Augusta Technical College                                                                       | APPLY                                                                                                    |          |               |                                 |  |
| Augusta University                                                                              | APPLY                                                                                                    |          |               |                                 |  |
| Berry College                                                                                   | APPLY                                                                                                    |          |               |                                 |  |
| Brenau University                                                                               | APPLY                                                                                                    |          |               |                                 |  |
| Brewton-Parker College                                                                          | APPLY                                                                                                    |          |               |                                 |  |
| Central Georgia Technical College                                                               | APPLY                                                                                                    |          |               |                                 |  |
| Chattahoochee Technical College                                                                 | APPLY                                                                                                    |          |               |                                 |  |
| Clark Atlanta University                                                                        | APPLY                                                                                                    |          |               |                                 |  |

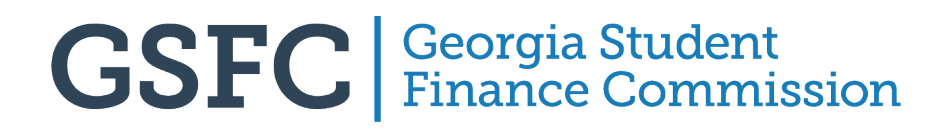